# Mijn Lable Care certificaat verwijderen in Edge

De volgende instructie beschrijft stap voor stap hoe u het certificaat voor de toegang tot Mijn Lable Care kunt verwijderen in Edge.

## Stappen

1. Open Edge

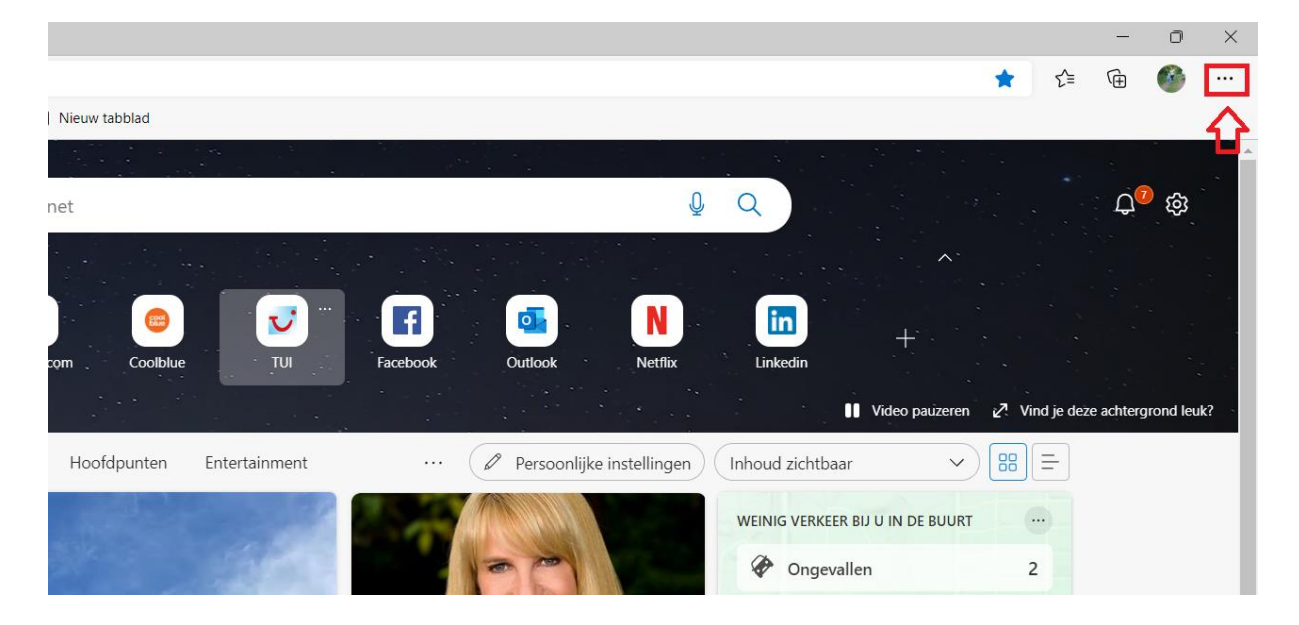

2. Klik op de drie puntjes rechts bovenin

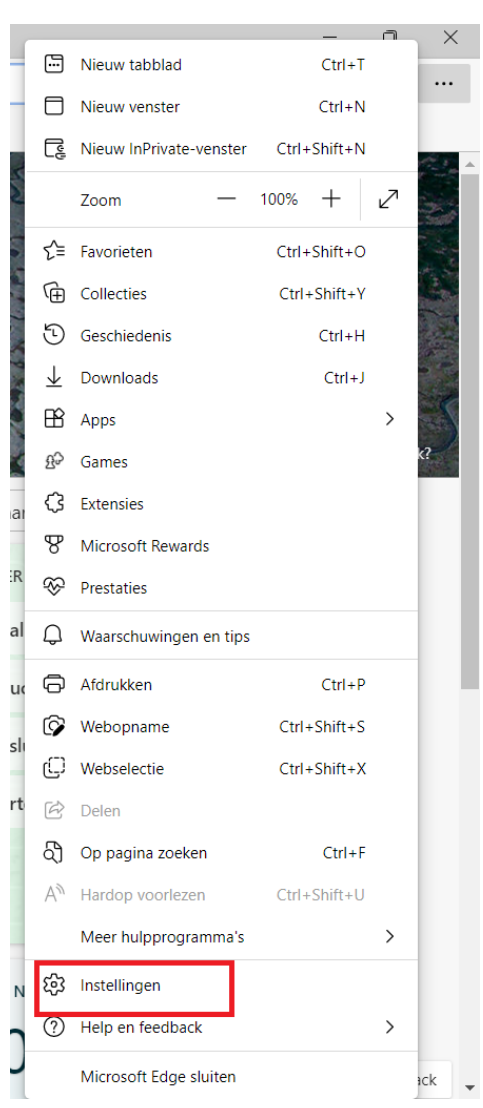

## 3. Klik op 'instellingen' in het menu

4. Klik op de tekst 'in instellingen zoeken' achter het vergrootglaasje

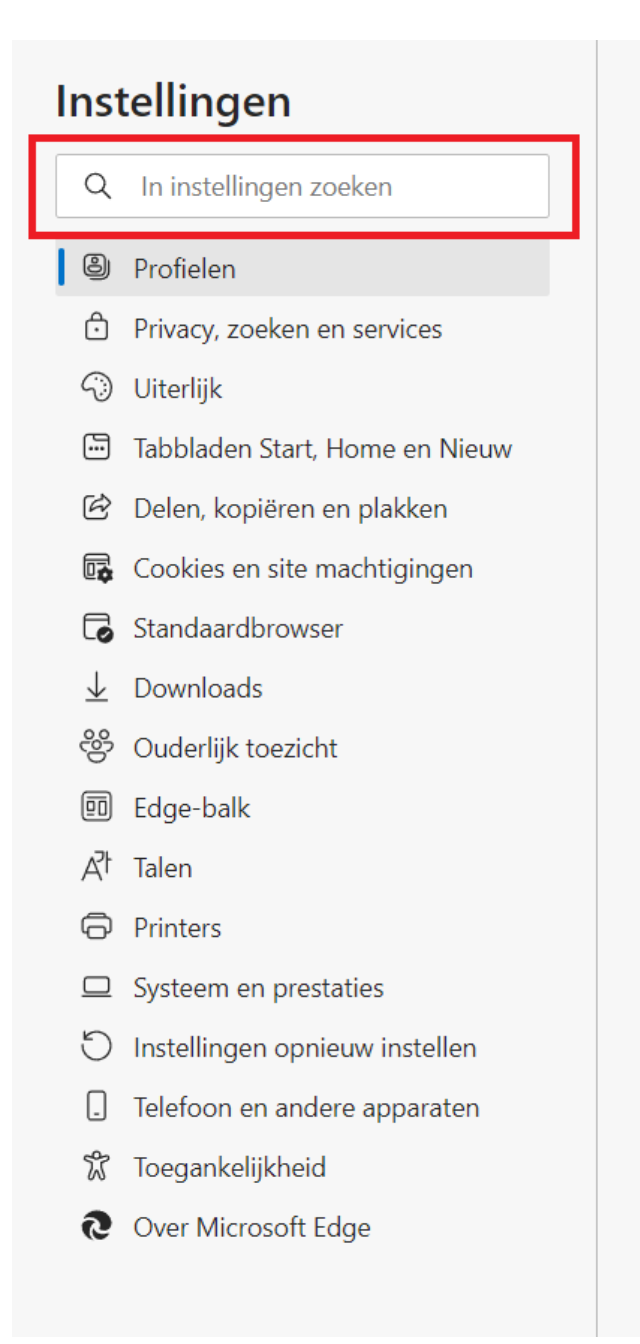

5. Typ het woord 'cert' in

#### 6. Klik op 'certificaten beheren'

# Beveiliging

Beveiligingsinstellingen voor Microsoft Edge beheren

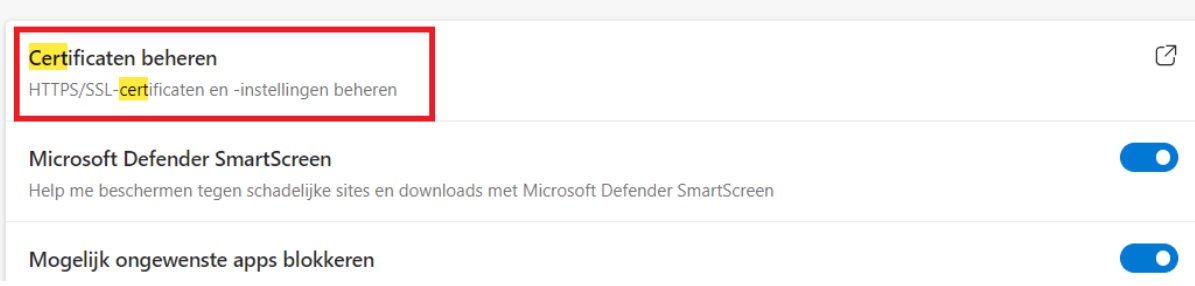

## 7. Selecteer het juiste certificaat

| Certificaten                                        |                                                                    |            |             | ×                    |
|-----------------------------------------------------|--------------------------------------------------------------------|------------|-------------|----------------------|
| Beoogd doeleinde: <alle></alle>                     |                                                                    |            |             | $\sim$               |
| Persoonlijk Andere                                  | Tussenliggende certificeringsinstanties Vertrouwde basiscertificer |            |             |                      |
| Verleend aan                                        | Verleend door                                                      | Verloop Be | schrijvende |                      |
| Yvonne van Hou Intermediate Labl 16-9-20 Yvonne_van |                                                                    |            |             |                      |
|                                                     |                                                                    |            |             |                      |
|                                                     |                                                                    |            |             |                      |
|                                                     |                                                                    |            |             |                      |
|                                                     |                                                                    |            |             |                      |
| Importeren Exp                                      | orteren Verwijderen                                                |            |             | Geavanceerd          |
| Beoogde certificaato                                | loeleinden                                                         |            |             |                      |
| <alle velden=""></alle>                             |                                                                    |            |             | Weergeven            |
|                                                     |                                                                    |            |             |                      |
|                                                     |                                                                    |            |             | Sluiten              |
| <u> </u>                                            | 1 1 1 1 1 1 1 1 1 1 1 1 1 1 1 1 1 1 1                              |            |             | PARA A A A DULY IN A |

8. Klik op de knop 'verwijderen'

## 9. Klik op **'ja**'

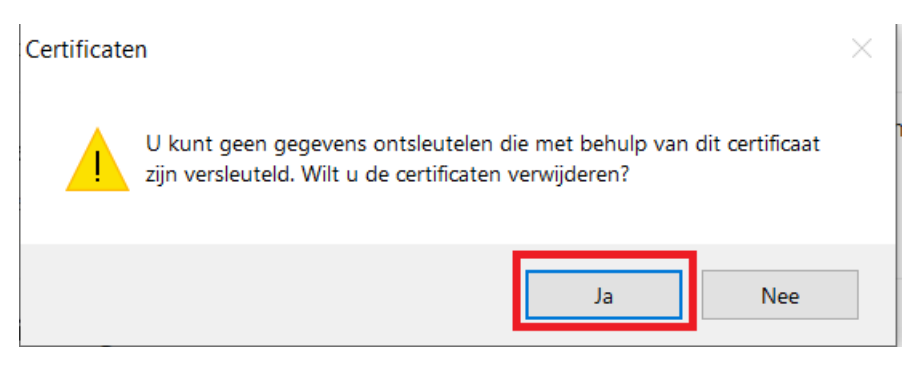

10. Het desbetreffende certificaat is nu verwijderd